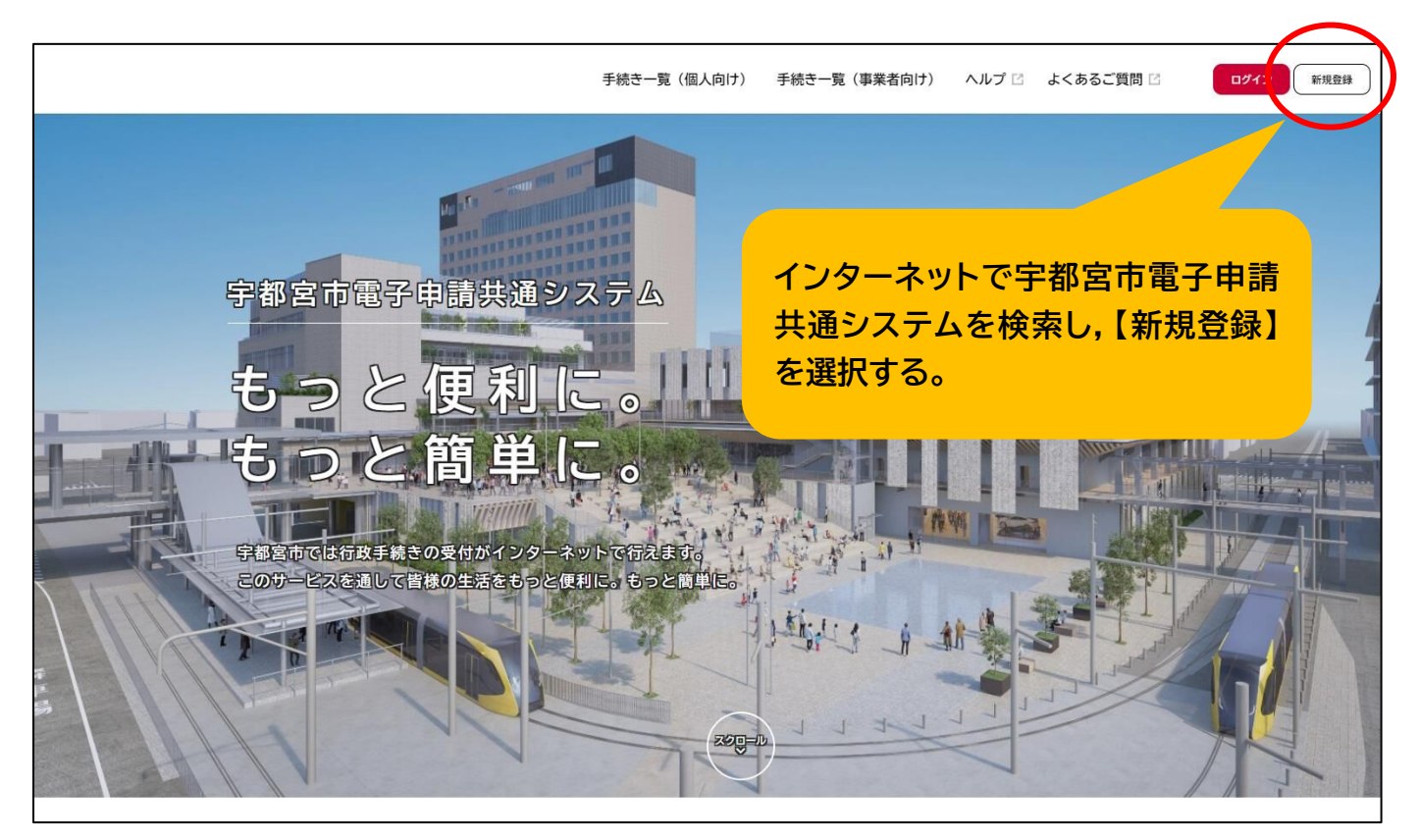

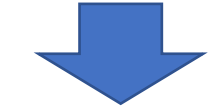

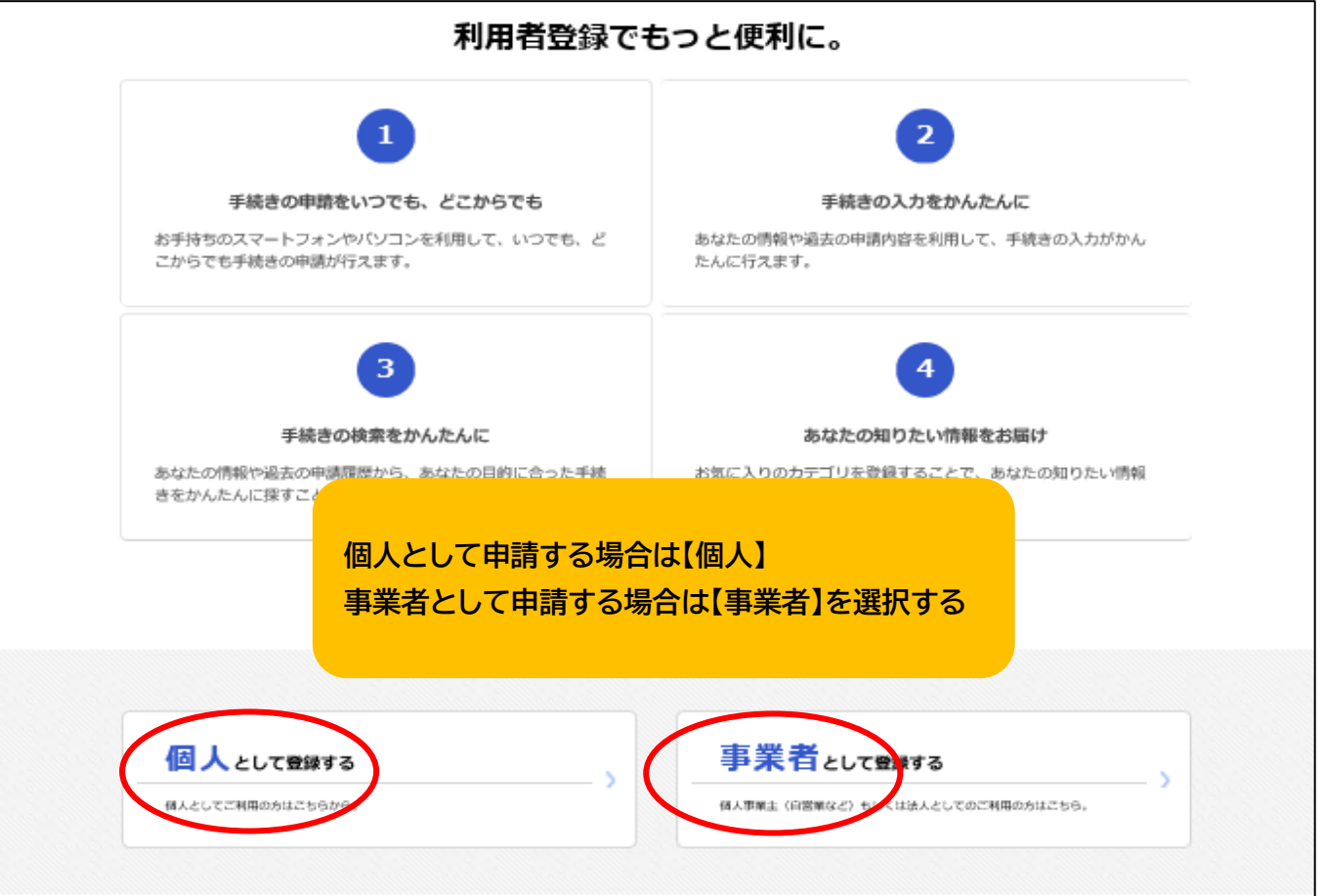

#### 利用規約の確認

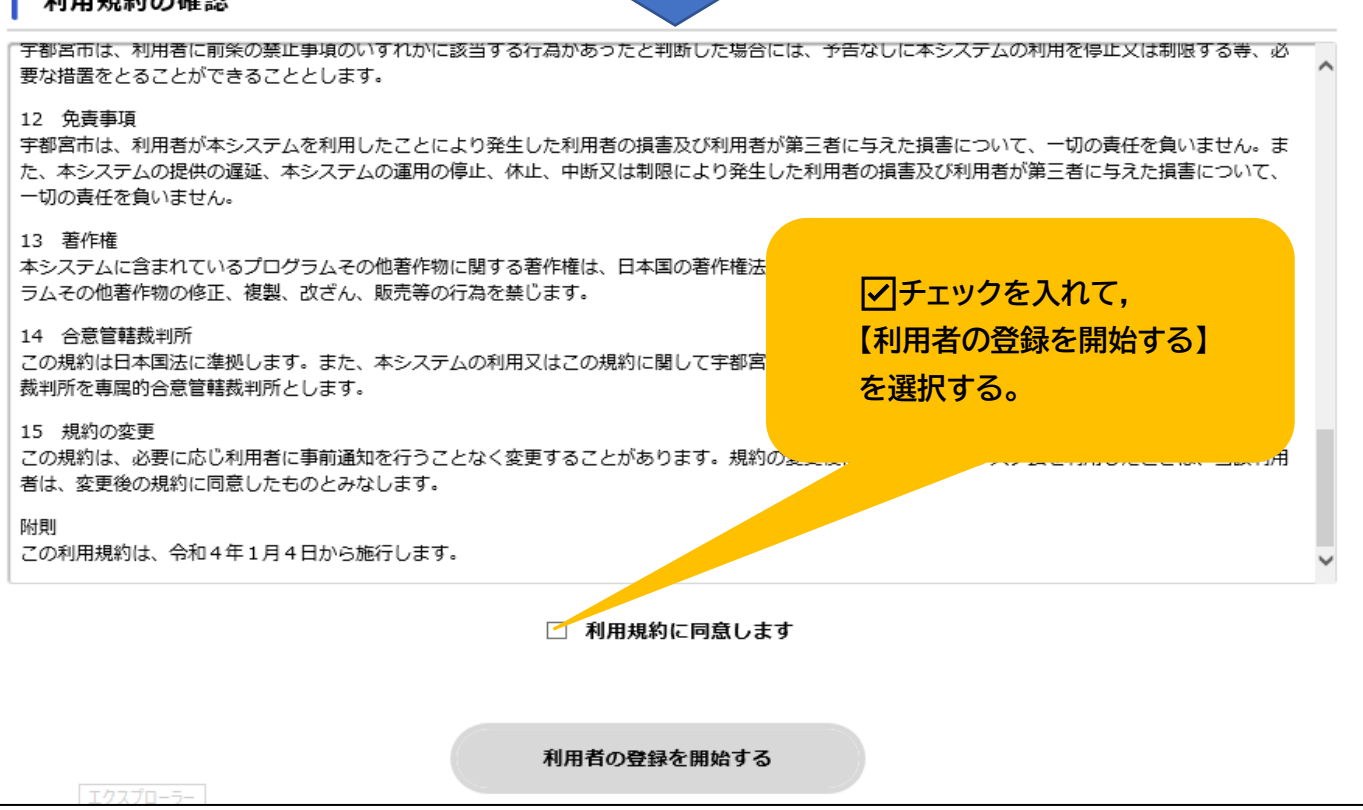

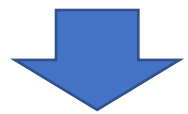

| <b>メールアドレスの登</b><br>入力いただいたメールアドレス<br>メールアドレスの登録後、入力 | ♪<br>、<br>は、今後ご利用いただく利用者IDとなります。<br>」いただいたメールアドレスに本登録用の認証コー | 使用するメールアドレスを入力し,<br>【登録する】を選択する。 |
|------------------------------------------------------|-------------------------------------------------------------|----------------------------------|
| メールアドレス 👪                                            | メールアドレス<br><br>メールアドレス (確認)                                 |                                  |
|                                                      | 登録する<br>く ホームに戻る                                            | ,                                |

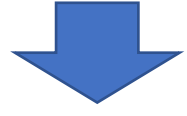

| 利用規約の                                       | 2 3<br>確認 メールアドレスの登録 利用者情報の入力  | 入力したメールアドレス宛に認証コード |  |  |
|---------------------------------------------|--------------------------------|--------------------|--|--|
| ↓ メールアドレスの登録完了 ↓ ボロードを入力し、 【認証コードを確認する】を選択し |                                |                    |  |  |
| 本登録用の総証コードを記載りたろ<br>メール受信後、30分以内に本登録画       | ールを送信しました。<br>面で登録情報を入力してください。 | さい。                |  |  |
| 認証コード 必須                                    |                                |                    |  |  |
| 認証コードを確認する >                                |                                |                    |  |  |

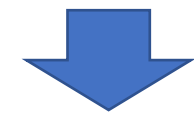

| 1<br><sup>利用規約0</sup><br>利用者情報の入力(個人 | 2<br>3<br>DT確認 メールアドレスの登録 利用者情報の入力<br>利用者                              | パスワードの設定が必要です。<br>ご自分で決めたパスワードを入力 |
|--------------------------------------|------------------------------------------------------------------------|-----------------------------------|
| 利用者情報を入力してください。<br>利用者情報を登録することで、手縦  | きの入力や検索がかんたんになります。                                                     | してください。                           |
| 利用者ID(メールアドレス)                       |                                                                        |                                   |
| パスワード 💵                              | パスワードは、以下の条件を2つ以上満たす8;<br>1) 英字 (大文字)<br>2) 英字 (小文字)<br>3) 数字<br>4) 記号 | 文字以上の半角文字列を入力してください。              |
| パスワード(確認) 🛛 💩 🕷                      |                                                                        |                                   |

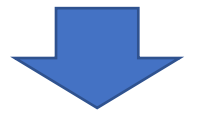

| 生年月日 💩     | 年<br>選択してください▼<br>選択してください▼<br>選択してください▼<br>■<br>第性<br>● 女性<br>● 答えない                                           | 各項目を入力し,<br>【入力内容を確認する】を選択<br>してください。 |  |
|------------|----------------------------------------------------------------------------------------------------|---------------------------------------|--|
| お知らせ・通知メール | 「希望する」を選択すると、登録した利用者情報や過去の申請内容に基づき関連するお知らせのメールが届きます。<br>「希望しない」を選択した場合でも、重要なお知らせがメールで届きます。<br>● 希望する<br>○ 希望しない |                                       |  |
| 入力内容を確認する、 |                                                                                                    |                                       |  |

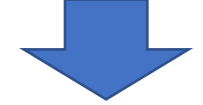

| 住所                         |      |                  |
|----------------------------|------|------------------|
| 〒 3200818<br>栃木県宇都宮市旭1-1-5 |      | 各項目に間違いがないか確認し   |
| 電話番号                       |      | 【登録する】を選択してください。 |
| 0286322222                 |      |                  |
| 生年月日                       |      |                  |
| 2023年4月1日                  |      |                  |
| 性別                         |      |                  |
| 男性                         |      |                  |
| お知らせ・通知メール                 |      |                  |
| 希望する                       |      |                  |
|                            | 登録する | >                |

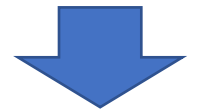

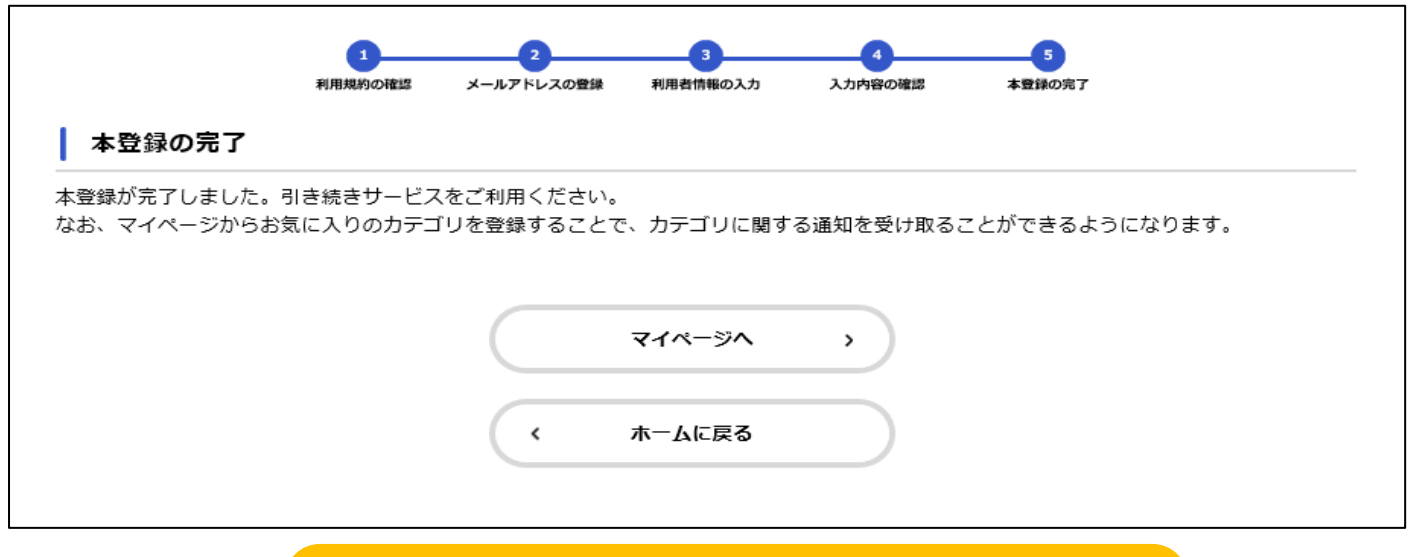

以上で登録は完了です。 【ホームに戻る】を選択し,トップ画面から申請してください。